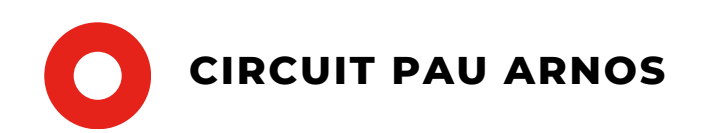

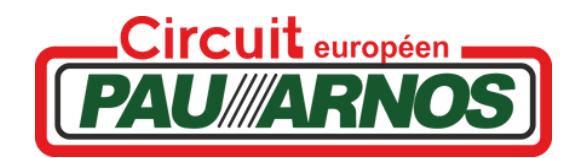

## PROCEDURE INSCRIPTION SITE INTERNET

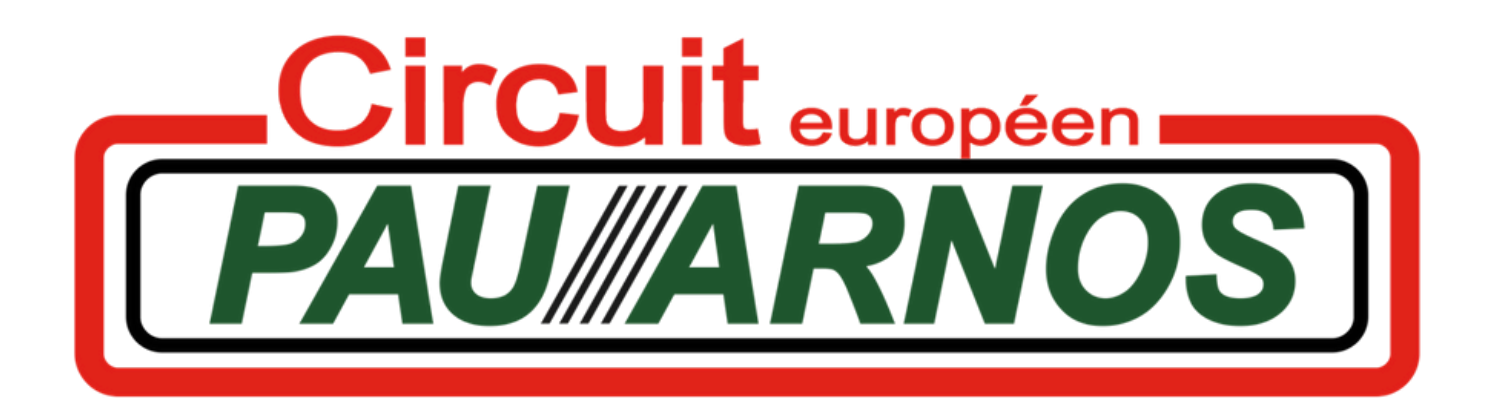

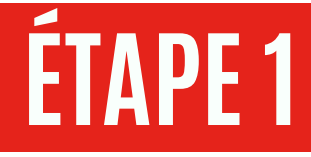

Se connecter sur un moteur de recherche puis renseigner « Circuit Pau Arnos »

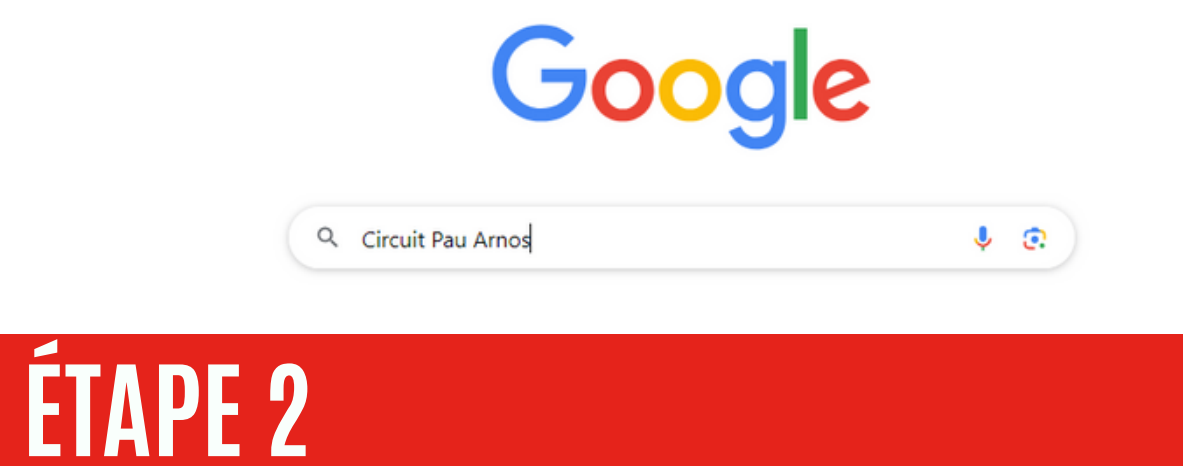

Une fois sur notre site internet, descendre la page d'accueil jusqu'au calendrier. Cliquer sur la journée qui vous intéresse

| < > Cermois-ci septembre 2023 ~        |                              |                              |                              |                 |                                    |                                                           |
|----------------------------------------|------------------------------|------------------------------|------------------------------|-----------------|------------------------------------|-----------------------------------------------------------|
| LUN                                    | MAR                          | MER                          | JEU                          | VEN             | SAM                                | DIM                                                       |
| 28                                     | 29                           | 30                           | 31                           | 1               | 2                                  | 3                                                         |
| OPEN MOTO A                            |                              | 9h00 - 17h00<br>ROULAGE AUTO | 9500 - 17500<br>ROULAGE AUTO | COLE DE PILOTA  | GE AUTO GTRO                       | 8h00 - 18h00<br>FORMATION<br>COMMISSAIRE<br>DE PISTE MOTO |
|                                        |                              |                              |                              |                 |                                    | OPEN MOTO                                                 |
| 4                                      | 5                            | 6                            | 7                            | 8               | 9                                  | 10                                                        |
| Bh30 - 18h00<br>OPEN MOTO              | Bh00 - 17h00<br>ROULAGE AUTO |                              | Bh30 - 18h00<br>OPEN MOTO    | CHAMPIONNAT C   | DE FRANCE VITESSE I                | MOTOS ANCIENNES                                           |
| 11                                     | 12                           | 13                           | 14                           | 15              | 16                                 | 17                                                        |
| CIRCUIT RÉSER                          | VÉ                           |                              |                              | ECOLE DE PILOTA | GE AUTO GTRO                       |                                                           |
|                                        |                              |                              |                              |                 |                                    |                                                           |
| 18                                     | 19                           | 20                           | 21                           | 22              | 23                                 | 24                                                        |
| 8h00 - 18h00<br>SERGE<br>NUQUES / BIKE |                              | 9h00 - 17h00<br>ROULAGE AUTO | 9h00 - 17h00<br>ROULAGE AUTO |                 | Bh00 - 18h00<br>CIRCUIT<br>RÉSERVÉ | Bh30 - 18h00<br>OPEN MOTO                                 |
|                                        |                              |                              |                              | U               | 5                                  |                                                           |

## ÉTAPE 3

## Descendez la page jusqu'à arriver à "**INSCRIPTIONS**" Cliquez sur "Connectez-vous ici"

| PAU//ARNO | <b>DS</b> often sur ce site est<br><b>DS</b> of this cription, mêr<br>endrier ou d'annuler des | CIRCUIT KARTING       | MANIFESTATIONS | ENTRAINEMENTS & STAGES | LOCATIONS ET ÉVÈNEMENTIEL | INFOS PRATIQUES | CONTACT |
|-----------|------------------------------------------------------------------------------------------------|-----------------------|----------------|------------------------|---------------------------|-----------------|---------|
| In        | scriptions :                                                                                   |                       |                |                        |                           |                 |         |
| (         | ) Vous devez être connectê(e) po                                                               | ur Réservation. Conne | tez-vous ici   |                        |                           |                 |         |
|           | Inscription obli                                                                               | gatoire               |                |                        |                           |                 |         |
|           |                                                                                                |                       |                |                        |                           |                 |         |

≡

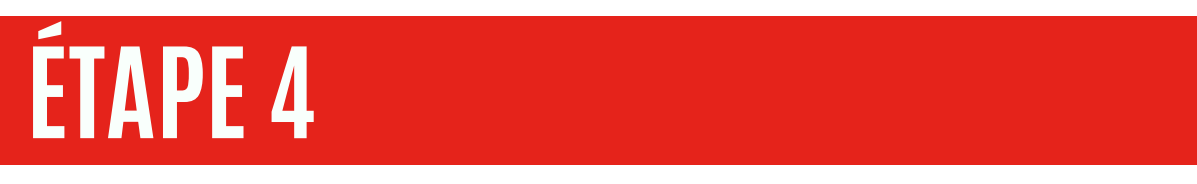

Vous arrivez sur cette page-là. Cliquez sur "inscription" à côté de "mot de passe oublié"

| PAU//ARNOS                                                             |  |
|------------------------------------------------------------------------|--|
| Identifiant ou adresse e-mail                                          |  |
| Mot de passe                                                           |  |
| Je ne suis pas un robot                                                |  |
| reCAPTCHA Confidentialité - Conditions Se souvenir de moi Se connecter |  |
| Inscription   Mot de passe oublié ?                                    |  |

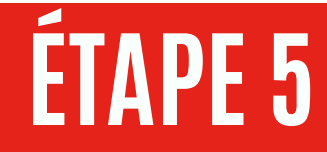

Choisissez un identifiant et renseignez votre mail. Vous allez recevoir par la suite un mail avec un lien afin de configurer votre mot de passe. Cliquez sur celui-ci et créez votre mot de passe.

| Circuit européen<br>PAU///ARNOS                                                                                                    |  |
|----------------------------------------------------------------------------------------------------|--|
| S'inscrire sur ce site                                                                                                    |  |
| Identifiant<br>E-mail                                                                                                    |  |
| Je ne suis pas un robot<br>reCAPTCHA<br>Confidentialité - Conditions<br>La confirmation d'inscription vous sera envoyée par<br>e-mail. |  |
| Inscription                                                                                                    |  |

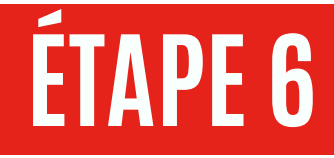

Retournez sur le site du circuit. Cliquez sur la journée qui vous intéresse et connectez vous afin de procéder à votre inscription.

| Circuit euro<br>PAU///ARI                                             | péen<br>VOS                          |
|-----------------------------------------------------------------------|--------------------------------------|
| Identifiant ou adresse e-mail                                         |                                      |
| Mot de passe                                                          | l.com                                |
| Je ne suis pas un robot                                               | reCAPTCHA<br>dentialité - Conditions |
| Se souvenir de moi                                                    | Se connecter                         |
| Inscription   Mot de passe oublié<br>← Aller sur Circuit Européen PAL | ?<br>J ARNOS                         |

## ÉTAPE 8

Remplissez le formulaire et cliquer sur terminer afin de valider votre inscription.

| PRINCIPAL PARTICIPANT | INSCRIPTION DU PARTICIPANT |
|-----------------------|----------------------------|
| Nom *                 | Total Participants         |
| Jean DUPONT           | -1 ↔                       |
|                       | Principal Participant      |
| Email *               |                            |
| jean.dupont@gmail.com |                            |
|                       |                            |
| Téléphone *           |                            |
|                       |                            |
| Véhicule *            |                            |
| oilo                  |                            |
|                       |                            |
| Catégorie "           |                            |
| O Berline             |                            |
| Monoplace             |                            |
| Période               |                            |
| O Matin               |                            |
| Après-midi            |                            |
| o Journee             |                            |
| Réservation de box "  |                            |
| Pas de box            |                            |
| 84MF (1006/)          |                            |
|                       |                            |
| Annuler Terminer      |                            |